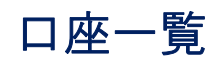

 1. 画面上段の「サービスメニュー」の 照会 にマウスのカーソルをあわせると、「照会メニュー」 が表示されますので、「→ 口座一覧」をクリックしてください。

| PSBANK         トマト・インターネットバンキング         文字サイズ変更 函 目 大         ログアウト           にんげん大好きートマト銀行         ログアウト         ログアウト |           |      |             |                |                            |  |  |  |  |  |
|----------------------------------------------------------------------------------------------------|-----------|------|-------------|----------------|----------------------------|--|--|--|--|--|
| トップページ 照会                                                                                                    | 振込·振替     | 定期預金 | 決済サービス      | 手続             | ・ <u>操作マニュアル</u><br>サービス一覧 |  |  |  |  |  |
| トップページ<br>□座一覧<br>■ <u>□座一覧</u>                                                                                         | ■ 残高·入出金明 | 細照会  |             |                | KBA11BN000B                |  |  |  |  |  |
| 2013年06月(<br>トマト 707)様<br>いつもトマト針                                                                                       | ■ 操作履歴照会  |      | ₩<br>日<br>日 | 込<br>減みバターンから! | 辰込                         |  |  |  |  |  |

2. 『口座一覧』 画面が表示されますので、ご確認ください。

| 口座一覧       KBD11BN000B         □印刷用ページ         ● 普通預金         明細を確認する場合は「残高・入出金明細照会」リンクを押してください。         振込を行う場合は「この口座から振込」リンクを押してください。 |           |    |         |                 |           |                                    |  |  |  |
|----------------------------------------------------------------------------------------------------|-----------|----|---------|-----------------|-----------|------------------------------------|--|--|--|
|                                                                                                    | お取引店      | 科目 | 口座番号    | 口座名義人           | 口座用途      |                                    |  |  |  |
|                                                                                                    | 20000支店   | 普通 | 1000001 | ኑマト <b>%</b> ロウ | (口座用途を登録) | 残高・入出金明細照会<br>このロ座から振込<br>このロ座から振替 |  |  |  |
| <ul> <li>定期預金</li> <li>明細を確認する場合は「定期照会」リンクを押してください。</li> <li>預入を行う場合は「この口座へ預入」リンクを押してください。</li> </ul>                                   |           |    |         |                 |           |                                    |  |  |  |
|                                                                                                    | お取引店      | 科目 | 口座番号    | 口座名義人           | 口座用途      |                                    |  |  |  |
|                                                                                                    | 9888885支店 | 定期 | 2000001 | ליםלי אדא       | (口座用途を登録) | <u>定期照会</u><br><u>この口座へ預入</u>      |  |  |  |
|                                                                                                    | トップページ    |    |         |                 |           |                                    |  |  |  |